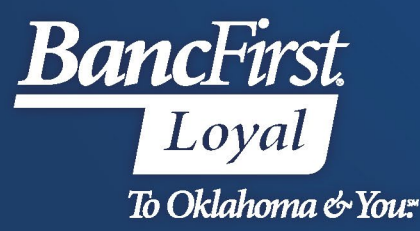

## BancFirst Lockbox Archive Initial Login

## New User Credentials

- Users will be provided their User Name, Temporary Password and PIN for first login via email.
  - User Names will be emailed from <u>TreasuryTraining@bancfirst.bank</u>
  - Temporary Password and PIN will be emailed from <a href="https://www.location.com">lockboxnoreply@iremitweb.com</a>

## <u>Access the BancFirst Lockbox Archive Platform</u>

- Navigate to the BancFirst Lockbox website at <u>https://bancfirst.iremitweb.com/</u> using Microsoft Edge, Google Chrome, or Firefox.
- Enter the Username provided from BancFirst Treasury Training and the system generated temporary password provided via email. Click <u>Next</u>.
  - o User Names are not case sensitive
  - Passwords <u>are</u> case sensitive

| <b>Banc</b> First      | st.                  |      |
|------------------------|----------------------|------|
| LOGIN                  |                      |      |
| Username               |                      | *    |
| Password               |                      | *    |
| Forgot password or PIN | <u>Version 2.6.6</u> | NEXT |

- Users will need to use their mouse to click the PIN number provided.
  - Note: cannot key in the PIN number using the keyboard.

| OGIN                            |             |              |            |            |
|---------------------------------|-------------|--------------|------------|------------|
| PIN                             |             |              |            | *          |
|                                 | 2           | 0            | 5          |            |
|                                 | 9           | 8            | 6          |            |
|                                 | 7           | 1            | 3          |            |
|                                 | 4           | Cle          | ear        |            |
| Click on the virtual ke<br>PIN. | eypad numbe | rs with your | mouse to e | enter your |

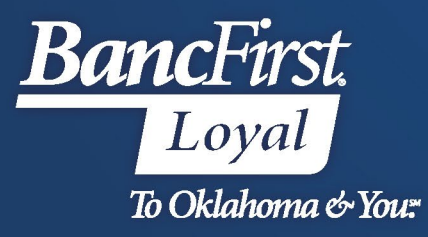

• After entering the temporary PIN, users will be presented with the below box to enter the One Time Passcode that is sent to the email on the user record.

|                 | PIN                            | ****   |             |                          | *                          |          |        |         |           |  |
|-----------------|--------------------------------|--------|-------------|--------------------------|----------------------------|----------|--------|---------|-----------|--|
|                 |                                | 6      | 3           | 8                        |                            |          |        |         |           |  |
|                 |                                | 7      | 9           |                          |                            |          |        |         |           |  |
|                 |                                | 4      | CI          | ear                      |                            |          |        |         |           |  |
| asscode. Please | e enter the passcode b<br>Pass | scode: | ill then be | riny your i<br>redirecte | dentity we<br>d to the log | in page. | in ema | ni with |           |  |
|                 |                                | Verify | Passcode    |                          |                            |          | Resend | Passcod | <u>le</u> |  |
|                 |                                |        |             |                          |                            |          |        |         |           |  |

Please verify your identity by entering the passcode into iRemit Your PASSCODE: 9v\$JkPRPXd

- Enter the passcode into the Passcode box and click <u>Verify Passcode</u>.
  - If a passcode is not received, click on <u>Resend Passcode</u> to generate a new One Time Passcode.
- Users will then be required to updated their password and PIN and create a security question upon successful login.
  - Passwords are case sensitive. \*Minimum of 8 characters, 1 numeric and 1 uppercase
  - Users will need to key their desired PIN. \*Minimum of 4 characters
  - Security question must be established to assist with accessing the platform if the user password needs to be reset.

| Current Password  |        | *   |  |
|-------------------|--------|-----|--|
| New Password      |        | *   |  |
| Confirm Password  |        | *   |  |
| Current Login PIN |        | *   |  |
| New Login PIN     |        | *   |  |
| Confirm Login PIN |        | *   |  |
| Security Question | Select | × * |  |
| Security Answer   |        | *   |  |

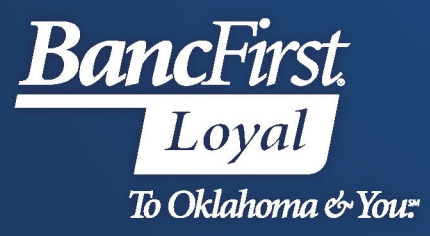

- Once the preferred password, PIN and security question have been selected and the answer provided, click <u>Save</u>.
- You will be presented with the below message and directed back to the login page.

| Change Password or Pin                                                                       |  |  |  |  |
|----------------------------------------------------------------------------------------------|--|--|--|--|
| Your credentials have been changed successfully and you will<br>be redirected to login page. |  |  |  |  |
| 📥 ок                                                                                         |  |  |  |  |

- Once the user has logged back into the website using their new credentials, they will be prompted to establish a Multifactor Authentication method (MFA).
  - o Click <u>Next</u> to view MFA options.

| Welcome to Advanced<br>MFA | Your institution has enabled Advanced MFA.                               |
|----------------------------|--------------------------------------------------------------------------|
| Choose Your MFA Method     | This will increase the security of your user account by enabling new out |
| Paring and Authentication  | of band authentication options.                                          |
| MFA Registration Complete  | Click next to continue.                                                  |
|                            | Next                                                                     |

o Select the desired MFA option by highlighting the method, and click Next.

| Welcome to Advanced MFA   | Your institution has enabled the following authentication                                               |  |  |
|---------------------------|----------------------------------------------------------------------------------------------------|--|--|
| Choose Your MFA<br>Method | methods.                                                                                                |  |  |
| Paring and Authentication | Choose the method you want to use.                                                                      |  |  |
| MFA Registration Complete | eMail • Moderate Security • Passcode sent to users email address.                                       |  |  |
|                           | Google Authenticator • High Security • Time based one time passcode<br>synchronized with users device.  |  |  |
|                           | PinglD Mobile $App$ + Highest Security + Push notification sent to $PinglD$ app on users mobile device. |  |  |
|                           | Click next to continue.                                                                                 |  |  |

- Users will follow the prompt to establish the requested MFA option.
- Once Paring and Authentication has been completed, users will be presented with the below confirmation page. Click <u>Finish</u> to be directed to the Lockbox Archive dashboard.

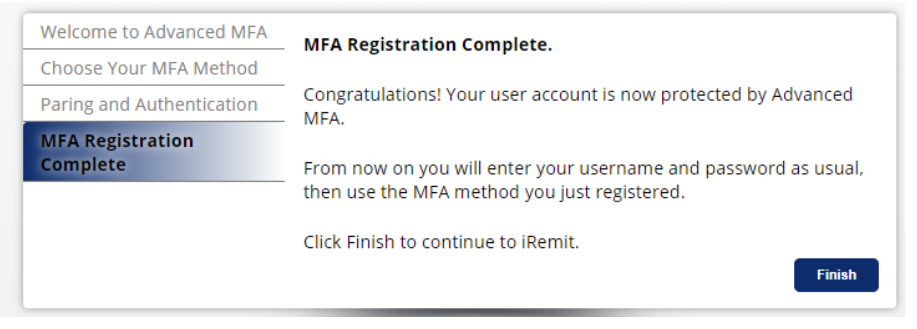

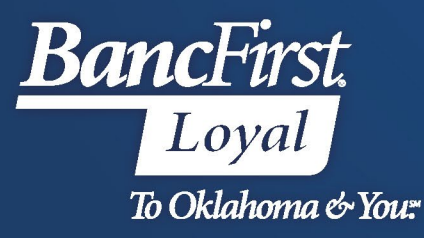

## For Assistance

For further assistance with password or PIN resets, research assistance, or general questions, please call our Commercial Client Services department at 405-270-4785 or email at <u>ClientServices@BancFirst.bank</u>.

To schedule training, please reach out to our BancFirst Treasury Training Team at 405-218-4141 or by email at <u>TreasuryTraining@bancfirst.bank</u>.

For assistance with lockbox processing, please reach out to our Lockbox team at lockbox@BancFirst.bank.